上海迅时通信设备有限公司

MX 系列文档

# 高可靠性配置手册

HX4E MX8A MX60 MX120

> 网址: www.newrocktech.com 论坛: bbs.newrocktech.com 电话: 021-61202700 传真: 021-61202704

文档版本: 201509

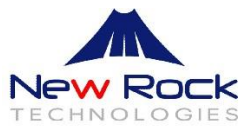

## 文档版本 01 (2014-1-10)

全文。

## 文档版本 02 (2014-3-6 )

增加负载均衡功能。

### 文档版本 03 (2014-3-20 )

增加配置 REGISTER 设定对应章节说明。

#### 文档版本 04 (2014-10-27 )

增加配置主备切换对应章节说明。

### 文档版本 05 (2015-09-30 )

配套 343 版本刷新。

## 版权所有 © 上海迅时通信设备有限公司 2015。保留一切权利。

非经本公司书面许可,任何单位和个人不得擅自摘抄、复制本文档内容的部分或全部,并不得以任 何形式传播。

# 目 录

| 1 | 概述           | 1-1 |
|---|--------------|-----|
|   | <br>1.1 功能定义 | 1-1 |
|   | 1.2 组网说明     | 1-2 |
| 2 | 配置           | 2-3 |
|   | 2.1 主备切换     | 2-3 |
|   | 2.2 多机热备     | 2-4 |
|   | 2.3 负载均衡     | 2-6 |

# 插图目录

| 图 1-1 高可靠性配置组网说明 | 1-2 |
|------------------|-----|
| 图 2-1 主备切换配置界面   | 2-3 |
| 图 2-2 DNS 配置界面   | 2-4 |
| 图 2-3 多机热备配置界面   | 2-5 |
| 图 2-4 关闭断网逃生     | 2-6 |
| 图 2-5 负载均衡配置界面   | 2-7 |

概述

## 1.1 功能定义

MX 系列语音网关能配合 SIP 服务器群提供高可靠性部署解决方案,支持主备切换、多机热备和负载均衡三种模式。

#### 主备切换

在这种模式下,可以配置一台备份服务器。当主服务器发生故障时,网关将自动把所有线路都注册 到备份服务器。并可配置对主服务器发送 OPTIONS 请求以监控其状态。

- 当主服务器对网关发送的 OPTIONS 消息无响应,会切换到备份服务器。
- 当切换到备份服务器后,网关依旧发送 OPTIONS 请求给主服务器,网关收到响应的 200 OK 后,回切到主服务器。

#### 多机热备

在这种模式下,可配置 SIP 服务器群。当前服务器发生故障时,网关将自动把所有线路都注册到 其余服务器中的一台。

下述情况都会触发网关的自动切换操作:

- 支持网关呼叫业务的 SIP 服务器,对网关发送的 OPTIONS 消息无响应。
- 支持网关呼叫业务的 SIP 服务器,对网关发送的 REGISTER/INVITE 消息无响应。

管理员可以在 Web 上手动地从当前 SIP 服务器切换到下一个可用服务器。

网关可以根据服务器发送的 re-INVITE 将对应呼叫业务切换到消息中指定的服务器。

#### 负载均衡

在这种模式下, SIP 服务器群中的所有服务器均处于工作状态。即可将网关上所有的终端都注册于 服务器群中同一服务器; 如需进一步优化, 可按照管理员的部署, 灵活地将网关上的终端注册于服 务器群中不同服务器。

会话流量负载均衡支持如下功能:

- 网关通过 REGISTER/INVITE 消息(整体/线路)在服务器群中循环查找目标服务器。
- 网关会给整体/线路注册上的所有服务器都发送 OPTIONS 消息,确保服务器在工作状态。
- 一旦 OPTIONS 消息无应答或者 REGISTER/INVITE 消息无应答, 网关会查找下一个可用服务器, 并将对应的呼叫业务切换到下一台可用服务器。

网关可以根据服务器发送的 re-INVITE 将对应呼叫业务切换到消息中指定的服务器。

# 1.2 组网说明

主备切换模式,服务器群包括1个主 SIP 服务器和1个备份服务器。

多机热备模式,服务器群包含1个主 SIP 服务器和最多5个备选 SIP 服务器。

负载均衡模式,服务器群包含最多6个SIP服务器。

SIP 服务器地址可以配置成 IP 地址和域名两种方式,如果是域名,则需要配备 DNS 服务器。如下 图所示。

#### 图1-1 高可靠性配置组网说明

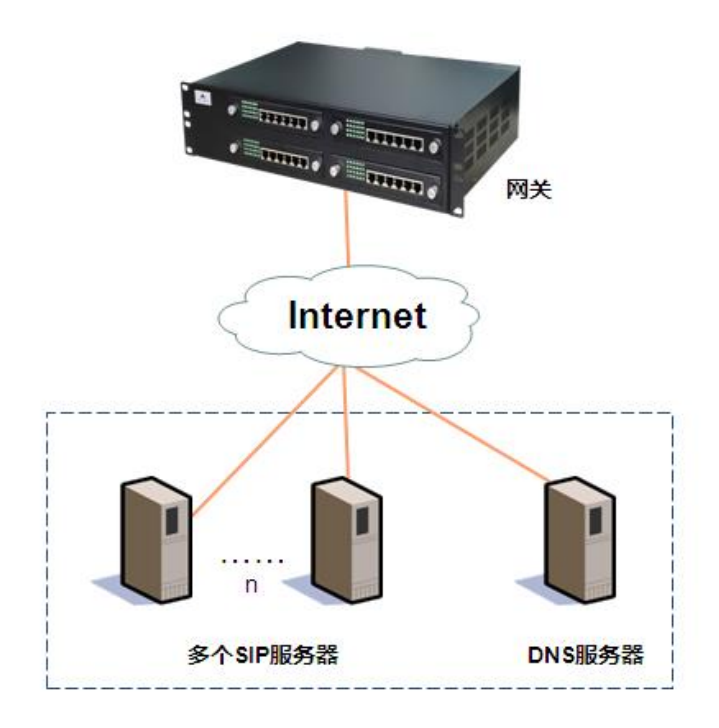

# 2.1 主备切换

- **步骤1** 点击"基本配置 > SIP"。
- 步骤2 将容灾模式配置为"主备切换"。
- 步骤3 在注册服务器栏,输入主注册服务器的 IP 地址或域名。
- 步骤4 在备份服务器栏,输入备份服务器的 IP 地址。
  - 说明:

如果步骤 3 中填写的注册服务器为 IP 地址,本步骤必须配置。

如果步骤 3 填写的是域名,此处可以填写一个备用 IP 地址。当域名解析失败时,可以 切换到本地址。

- 步骤 5 勾选"主服务器状态监控",并配置网关 OPTIONS 请求发送周期,默认 60 秒。
- **步骤 6** 点击"保存"。
- 图2-1 主备切换配置界面

| 基本配置用户线配置                 | 中继线配置         | 拨号及路由 | 高级配置                 | 呼叫状态与统计                 | 日志管理  | 系统工具 |  |
|---------------------------|---------------|-------|----------------------|-------------------------|-------|------|--|
| 运行状态网络 VLAN 系统 <u>SIP</u> | MGCP 传真       |       |                      |                         |       |      |  |
|                           |               |       | _                    |                         |       |      |  |
| 本地端口                      | 5060          |       | (范围:1~9999,          | 狀认:5060)                |       |      |  |
| 变换本地端口增量值                 | 5             |       | 0                    |                         |       |      |  |
| 注册服务器                     |               |       |                      |                         |       |      |  |
| 代理服务器                     | localhost:506 | 0     | 例:168.33.134.51:     | 5000 或 www.sipproxy.com | :5000 |      |  |
| 客户端域名                     |               |       | 例:www.gatewaysip.com |                         |       |      |  |
| 注册方式                      | 按线路注册         |       | ·                    |                         |       |      |  |
| 注册用户名                     |               |       |                      |                         |       |      |  |
| 注册密码                      |               |       |                      |                         |       |      |  |
| 注册超时                      | 600           |       | 秒 (范围:15~8640        | 00,默认值:600)             |       |      |  |
| 容灾配置                      |               |       |                      |                         |       |      |  |
| 容灾                        | 主备切换          |       | •                    |                         |       |      |  |
| 备份服务器                     |               |       |                      |                         |       |      |  |
| 土肥久器伴太吃坊                  | 2             |       |                      |                         |       |      |  |
|                           | 60            |       | 孙(苏用,)-65525         |                         |       |      |  |
| OPTIONS HXQ达同期            | 00            |       | 12 ()出出:2~00033      | , ,                     |       |      |  |
|                           |               |       | 保存                   |                         |       |      |  |

**步骤 7** 点击"基本配置 > 网络",确保 DNS 服务器已选择为自动获取或已手工配置。(如果 步骤 3 中填写的注册服务器为域名,必须配置本步骤。)

#### 图2-2 DNS 配置界面

|      | 基本配置 |    | 用户线  | 配置 |              | 中继线配 | 置  | 拨号及路由       | 高级配置   | 呼叫状态与统计 | 日志管理 | 系统工具 |
|------|------|----|------|----|--------------|------|----|-------------|--------|---------|------|------|
|      | 运行状态 | 网络 | VLAN | 系统 | SIP          | MGCP | 传真 |             |        |         |      |      |
|      |      |    |      |    |              |      |    |             |        | 2       |      |      |
|      |      |    |      | ì  | <b>车接方</b> 式 | t    |    | 自动获取Ⅰ       | P 地址 V |         |      |      |
|      |      |    |      | Ι  | P 地址         |      |    | 192.168.120 | 0.47   |         |      |      |
|      |      |    |      | Ę  | 子网掩码         | 3    |    | 255.255.255 | 5.0    |         |      |      |
|      |      |    |      |    | 鉄认网∋         | ŧ    | _  | 192.168.120 | 0.1    |         |      |      |
|      |      |    |      | C  | DNS 服        | 务器   |    | ◉ 自动获取      |        | ○ 手动配置  |      |      |
| STUN | N    |    |      |    |              |      |    |             |        |         |      |      |
|      |      |    |      | S  | STUN         |      |    | ◎ 启用        | ◉ 关闭   |         |      |      |
|      |      |    |      |    |              |      |    |             | 保存     |         |      |      |

# 2.2 多机热备

- **步骤1** 点击"基本配置 > SIP"。
- 步骤2 将容灾模式配置为"多机热备"。
- 步骤3 在注册服务器栏,输入主注册服务器的 IP 地址或域名。
- **步骤 4** 点击"添加",在"备选 SIP 服务器"设置框中输入备选服务器的 IP 地址。最多可以 添加 5 个。
  - 说明:

如果步骤3中填写的注册服务器为IP地址,本步骤必须配置。

如果步骤 3 填写的是域名,"备选服务器 1"处可以填写一个备用 IP 地址。当域名解析 失败时,可以切换到本地址。

- 步骤 5 设置故障转移方式为 "OPTIONS 请求无响应"或 "REGISTER/INVITE 请求无响应"。
  - 选择 "OPTIONS 请求无响应"时,需要设置以下两个参数:

OPTIONS 请求发送周期: 收到 OPTIONS 的 200 应答后,下次发送 OPTIONS 消息的间隔时间。

OPTIONS 请求超时时间: OPTIONS 请求无应答时, 第一次发送 OPTIONS 请求 到停止重发的间隔时间。

● 选择"REGISTER/INVITE 请求无响应"时,一旦 REGISTER/INVITE 无应答后, 网关会自动切换到备选服务器。

**步骤 6** 点击"保存"。

#### 图2-3 多机热备配置界面

| 基本   | 配置 |                             | 用户线      | 配置   |     | 中继线配 | 置拨         | 号及路由   | 高级配置                  | 呼叫状态与统计                 | 日志管理  | 系统工具 |  |  |
|------|----|-----------------------------|----------|------|-----|------|------------|--------|-----------------------|-------------------------|-------|------|--|--|
| 运行物  | 怸  | 网络                          | VLAN     | 系统   | SIP | MGCP | 传真         |        |                       |                         |       |      |  |  |
|      |    |                             |          |      |     |      |            |        |                       |                         |       |      |  |  |
|      |    | 本地端口                        |          |      |     |      | )          |        | (范围:1~9999,默认:5060)   |                         |       |      |  |  |
|      | _  | 交換本地端口增量值<br>注册服务器<br>代理服务器 |          |      |     | 5    |            |        | 0                     |                         |       |      |  |  |
|      | L  |                             |          |      |     |      |            |        |                       |                         |       |      |  |  |
|      |    |                             |          |      |     | loca | lhost:5060 |        | 例:168.33.134.51:      | 5000 或 www.sipproxy.com | :5000 |      |  |  |
|      |    | 客                           | 户端域名     |      |     |      |            |        | 例:www.gateways        | sip.com                 |       |      |  |  |
|      |    | 注                           | 册方式      |      |     | 按线   | 路注册        |        |                       |                         |       |      |  |  |
|      |    | 注                           | 册用户名     |      |     |      |            |        |                       |                         |       |      |  |  |
|      |    | 注                           | 册密码      |      |     |      |            |        |                       |                         |       |      |  |  |
|      |    | 注                           | 册超时      |      |     | 600  |            |        | 秒 (范围:15~864          | 00,默认值:600)             |       |      |  |  |
| 容灾配置 |    |                             |          |      |     |      |            |        |                       |                         |       |      |  |  |
|      |    | 容                           | 灾        |      |     | 多机   | 热备         | •      | •                     |                         |       |      |  |  |
|      |    | 备                           | 选 SIP 服务 | 子器配置 |     | 73   | ā 加        |        |                       |                         |       |      |  |  |
|      |    | 备                           | 选服务器1    |      |     |      |            |        | 例:168.33.134.53:      | 5000                    |       |      |  |  |
|      |    | 故                           | 障转移条件    | ŧ    |     | 0    | PTIONS 请求无 | 响应 💿   | <br>REGISTER/INVITE 请 | 求无响应                    |       |      |  |  |
|      |    | 当                           | 前 SIP 服务 | 5器地址 |     | 127. | 0.0.1:5060 |        |                       |                         |       |      |  |  |
|      |    |                             |          |      |     | 手詞   | 加切换 点击手    | 动切换按钮, | 一<br>会切换至新服务器         |                         |       |      |  |  |
|      |    |                             |          |      |     |      |            |        |                       |                         |       |      |  |  |
|      |    |                             |          |      |     |      |            |        | 保仔                    |                         |       |      |  |  |
|      |    |                             |          |      |     |      |            |        |                       |                         |       |      |  |  |
|      |    |                             |          |      |     |      |            |        |                       |                         |       |      |  |  |

注意

点击"手动切换"后,网关会根据备选 SIP 服务器列表,按照次序进行实时切换。

**步骤 7** 点击"基本配置 > 网络",确保 DNS 服务器已选择为自动获取或已手工配置。如图 2-2 (如果步骤 3 中填写的注册服务器为域名,必须配置本步骤。)

**步骤 8** 使用 "REGISTER/INVITE 请求无响应"的故障转移方式时, 需关闭 "高级配置 > 中继线特性"界面的断网逃生功能。

说明:

如果步骤 5 中选择"REGISTER/INVITE 请求无响应",本步骤必须配置。

#### 图2-4 关闭断网逃生

| 基本配置 | 用户线配置 中继线配置       | 拔号及路由 高级配置                             | 呼叫状态与统计 日志管理 系统工具            |  |  |  |  |  |
|------|-------------------|----------------------------------------|------------------------------|--|--|--|--|--|
|      | 中继线号码 中继线功能 中继线批量 | 中继线特性                                  |                              |  |  |  |  |  |
|      |                   |                                        |                              |  |  |  |  |  |
|      | 往 IP 増益           |                                        | 0 分贝                         |  |  |  |  |  |
|      | 往 PSTN 増益         |                                        | -3.0 分贝                      |  |  |  |  |  |
|      | 线路阻抗              | ● 复合 0 600 欧姆 0 900 欧姆                 |                              |  |  |  |  |  |
|      | 拨号延时              | 1000 毫秒 (范围:100~3000)                  |                              |  |  |  |  |  |
|      | 来显检测模式            | 振铃前 ▼ 通常采用振铃后模式                        |                              |  |  |  |  |  |
|      | 振铃传递              | ◎ FXS 口与 FXO 口同步振铃                     | ● FXS 口独立振铃                  |  |  |  |  |  |
|      | 被叫忙线处理            | ◎ 语音提示 ● 挂断                            |                              |  |  |  |  |  |
|      | 断网逃生              | ■ 网络故障或呼叫超时情况下,自动                      | 被路由到中继线端口                    |  |  |  |  |  |
|      | 二次拨号超时            | 24                                     | 秒(范围:10~60,默认值:24)           |  |  |  |  |  |
|      | 呼出接通延时            | 12                                     | 秒 (范围:10~60,默认值:12)          |  |  |  |  |  |
|      | 拒接摘机时长            | 2000 毫秒 ( 范围 : 500~5000 , 默认值 : 1000 ) |                              |  |  |  |  |  |
|      | 挂机等待时间            | 400                                    | 毫秒 ( 范围:100~5000 , 默认值:400 ) |  |  |  |  |  |
|      | 极性反转检测            | 8                                      |                              |  |  |  |  |  |
|      | 主叫号码发送模式          | O DISPLAY ( I FROM                     |                              |  |  |  |  |  |
| 忙音检测 |                   |                                        |                              |  |  |  |  |  |
|      | 忙音信号次数            | 3                                      | 次(范围:2~5)                    |  |  |  |  |  |
|      | 信号音保持             | 350                                    | 室秒 (范围:30~1000)              |  |  |  |  |  |
|      | 信号音间隔             | 350                                    | 毫秒 (范围:30~2000)              |  |  |  |  |  |
|      | 检测双音频忙音           |                                        |                              |  |  |  |  |  |
|      |                   |                                        |                              |  |  |  |  |  |
|      |                   | 保存                                     |                              |  |  |  |  |  |

## 2.3 负载均衡

- **步骤1** 点击"基本配置 > SIP"。
- 步骤2 将容灾模式配置为"负载均衡"。
- 步骤3 在注册服务器栏,输入主注册服务器的 IP 地址或域名。
- **步骤 4** 点击"添加",在"备选 SIP 服务器"设置框中输入备选服务器的 IP 地址。最多可以 添加 5 个。
  - 说明:

如果步骤3中填写的注册服务器为IP地址,本步骤必须配置。

如果步骤 3 填写的是域名, "SIP 服务器 1"处可以填写一个备用 IP 地址。当域名解析 失败时,可以切换到本地址。

- **步骤 5** 配置 OPTIONS 和 REGISTER 相关参数。
  - OPTIONS 请求发送周期: 收到 OPTIONS 的 200 应答后,下次发送 OPTIONS 消 息的间隔时间。
  - OPTIONS 请求超时时间: OPTIONS 请求无应答时,第一次发送 OPTIONS 请求 到停止重发的间隔时间。
  - REGISTER 请求超时时间: REGISTER 请求无应答时, 第一次发送 REGISTER 请

求到停止重发并切换到新服务器的间隔时间。

**步骤 6** 点击"保存"。

#### 图2-5 负载均衡配置界面

| 基本配置 | 日 用 戸 线 配置 |              |      |            | 中继线配置 拨号及路由 |            | 高级配置 呼叫状态与统计 日志管理 |                                              |                        | 系统        |      |  |
|------|------------|--------------|------|------------|-------------|------------|-------------------|----------------------------------------------|------------------------|-----------|------|--|
| 运行状态 | 网络         | VLAN         | 系统   | <u>SIP</u> | MGCP        | 传真         |                   |                                              |                        |           |      |  |
|      |            |              |      |            |             |            |                   |                                              |                        |           |      |  |
|      | 本          | 城山           |      |            | 506         | D          |                   | (范围:1~9999,默认:5060)                          |                        |           |      |  |
|      | 变          | <b>英本地端口</b> | 増量値  |            | 5           |            |                   |                                              |                        |           |      |  |
|      | 注册服务器      |              |      |            |             |            |                   |                                              |                        |           |      |  |
|      | 代理服务器      |              |      |            | loca        | lhost:5060 |                   | 例:168.33.134.51:5000 戴 www.sipproxy.com:5000 |                        |           |      |  |
|      | 客户端域名      |              |      |            |             |            |                   | 例:www.gateways                               | ip.com                 |           |      |  |
|      | 油          | 肟式           |      |            | 按线          | 踏注册        | •                 |                                              |                        |           |      |  |
|      | 注册         | 册户名          |      |            |             |            |                   |                                              |                        |           |      |  |
|      | 注册         | 册密码          |      |            |             |            |                   |                                              |                        |           |      |  |
|      | 注册         | 册超时          |      |            | 600         |            |                   | 秒 (范围:15~864)                                | 00,默认值:600)            |           |      |  |
| 容灾配置 |            |              |      |            |             |            |                   |                                              |                        |           |      |  |
| Г    | 容          | <i>ک</i>     |      |            | 负责          | 均衡         |                   |                                              |                        |           |      |  |
|      | SIP        | 服务器配         | 置    |            | Ĩ           | 医 力口       |                   |                                              |                        |           |      |  |
|      | SIP        | 服务器1         |      |            |             |            |                   | 例:168.33.134.53:                             | 5000                   |           |      |  |
|      | OP         | TIONS 请      | 求发送周 | 期          | 60          |            |                   | 秒 (范围:2~6553                                 | 5)                     |           |      |  |
|      | OP         | TIONS 请      | 求超时时 | 间          | 200         | D          |                   | <b>毫秒 ( 范围 : 1000~</b>                       | ·32000), 如果 OPTIONS 消  | 息应答超时,切换到 | 新服务器 |  |
|      | RE         | GISTER 请     | 求超时时 | 间          | 170         | 00         |                   | <b>毫</b> 秒 ( 范围 : 2000~                      | ·32000), 如果 REGISTER 消 | 息应答超时,切换到 | 所服务器 |  |
|      |            |              |      |            |             |            |                   | 保存                                           |                        |           |      |  |

**步骤 7** 点击"基本配置 > 网络",确保 DNS 服务器已选择为自动获取或已手工配置。如图 2-2 (如果步骤 3 中填写的注册服务器为域名,必须配置本步骤。)